## Creating an account from a computer

- 1. <u>Click here to be directed to the SchoolCafé website</u>
- 2. Select "Create a New Account"
- 3. Select "I'm a Parent"
- 4. Enter name and contact information and then select "Next"
- 5. Create a username and password you will easily remember, and confirm the password
- 6. Select a **Security Question and Answer**
- 7. Read and accept the Terms and Conditions and then select "Create My Account"
- 8. After you create your account a banner will pop up. Click "Verify your email"
  - a. SchoolCafé will send a verification code to the email you entered. Go to your email to retrieve the code and enter it in the verification code field and click **"Enter."**

## Add Student(s)

- 9. At the top of your dashboard, select "Add a student"
  - a. Enter your student's information as requested. You will need your child's student ID number (located below their photo in <u>Infinite Campus</u>)
- 10. Select "Search and Verify Student"
  - a. Verify the student found is accurate and select "Add this Student"
- 11. Repeat these steps to add additional students.

## Creating an account from a mobile device

- 1. Download the SchoolCafé app for Android or iPhone
- Scroll down and select "MN" and type in "Prior Lake-Savage Area Schools" then click "Go to My District"
- 3. Click "Create a new account" or you can continue to "View menus as a guest" (menus will be available Aug. 15)
  - a. As a guest, you can only view menus and nutrition/allergen information and you must enter your state and district each time you log in
  - b. Creating an account allows you to save dietary preferences, apply for benefits, save trays, save dietary preferences, set per-day spending restrictions
    - i. **FeePay:** add money to your account, set up auto-pay, receive low-balance alerts, view student purchases
- 4. Follow the prompts— enter your name and choose a password to create your account
- 5. Enter your **student's ID**, which can be found under the student's photo in <u>Infinite</u> <u>Campus</u> once logged in.
- 6. Enter your **child's school**